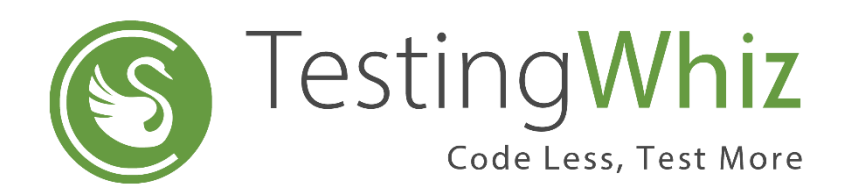

# Sauce Labs Mobile Integration

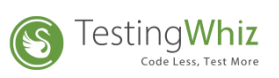

# Contents

| 1. Introduction                                                                           | 3  |
|-------------------------------------------------------------------------------------------|----|
| 2. Sauce Labs Configuration with TestingWhiz                                              | 3  |
| 2.1. Pre-requisites                                                                       | 3  |
| 2.2. Configuration Steps to add Sauce Labs credential in TestingWhiz tool                 | 3  |
| 2.2.1 Configuration Steps to get API key from Sauce Labs account                          | 5  |
| 2.3. Configuration Steps to create an Emulator/Real Device Browser Profile in TestingWhiz | 8  |
| 3. Script Execution                                                                       | .2 |

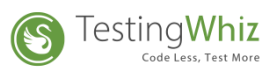

# 1. Introduction

This document shows you the step by step guide on how to setup and configure Sauce Labs with TestingWhiz tool

# 2. Sauce Labs Configuration with TestingWhiz

2.1. Pre-requisites

Users should have Sauce Labs credential.

### 2.2. Configuration Steps to add Sauce Labs credential in TestingWhiz tool

#### 1. Go to TestingWhiz Settings --> Configuration---> Cloud Execution and Click on Sauce Labs

| Configuration                                                                                                    |            |                                                                                                    |     |                 |                       |
|----------------------------------------------------------------------------------------------------|------------|----------------------------------------------------------------------------------------------------|-----|-----------------|-----------------------|
| General                                                                                                    | Sauce Labs |                                                                                                    |     |                 |                       |
| General<br>> Execution<br>> Add-ons<br>< Cloud Execution<br>> BrowserStack<br>> Sauce Labs<br>> Mobile Testing<br>Report<br>Recording<br>Data Validation Rules<br>Screen<br>Mail<br>Database<br>FTP<br>TestingWhiz Grid<br>Report Repository<br>> Bug Tracking Tool<br>> Test Management Tool<br>> Version Control<br>> Install/Update | Sauce Labs | User Name User Name User N | Key | API Key         | Add<br>Edit<br>Remove |
|                                                                                                    |            |                                                                                                    |     | Test Connection | Apply                 |
|                                                                                                    |            |                                                                                                    |     | ОК              | Cancel                |

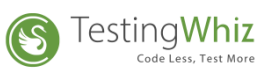

Click on Add button, to add the Sauce Labs instance, user needs to define the following details in the TestingWhiz Application

| I Add       |     |    | _ |        | $\times$ |
|-------------|-----|----|---|--------|----------|
| Profile *   |     |    |   |        |          |
| User Name * |     |    |   |        |          |
| Key *       |     |    |   |        |          |
| API Key     |     |    |   |        |          |
| Password *  |     |    |   |        |          |
| Valid       | ate | ОК |   | Cancel | I        |

- > **Profile**: To define profile name as per user requirement.
- **Username**: To define the username, user has to provide Username from Sauce Labs credentials
- Key: To define the Key value, User has to fetch the Key from Sauce Labs webapp.
- API Key: Define API Key to execute the Script on Mobile Real Device browser (Steps to get API key are explained in section 2.2.1)

#### NOTE:

- API key is only mandatory when user wants to execute the script on Mobile Real Device browser, otherwise keep the API Key field blank.
- User must provide the latest API Key (Steps to get API key are explained in section 2.2.1) in Real Device profile configuration before executing script on Mobile Real Device browser.
- **Password:** To define the password, user has to provide password from Sauce Labs credentials
- **Validate**: To check whether the credential are valid, user needs to click on Validate button.
- **OK:** To add the profile click on OK button.
- Cancel: To dismiss the dialog box, user needs to click on Cancel button.

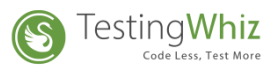

## 2.2.1 Configuration Steps to get API key from Sauce Labs account

- > To define API Key, User has to perform following steps on web app
  - Open URL <a href="https://Sauce\_Labs.com/">https://Sauce\_Labs.com/</a> and provide the Sauce Labs credentials.
  - Go to Dashboard and click on Access Real Devices Automation.

| 🌍 Sauce Labs   Dashboa                          | rd × +                                 |                                 |                          | - 0 ×                            |
|-------------------------------------------------|----------------------------------------|---------------------------------|--------------------------|----------------------------------|
| $\leftrightarrow$ $\rightarrow$ $G$ $\oplus$ ap | o.saucelabs.com/dashboard/builds       |                                 | 2                        | ☆ ⊗ ⊗ ⊘ ⊗ ∣ ⊕ :                  |
| G                                               | Click on Access Real Device Automation | Real Devices Automation         | 🔀 Help 🗸 🔘 Bhavna Shevka | ani ❤ ♦ US West 1 ❤              |
|                                                 | IATED BUILDS AUTOMATED TESTS LIVE T    | ESTS GETTING ST                 | ARTED                    |                                  |
| □ >                                             |                                        |                                 | FILTER: Own              | er: My Tests (Cipl1) Status: All |
| B                                               |                                        |                                 |                          |                                  |
| Ē                                               |                                        | $\sim$                          | Ţ                        |                                  |
| (7)<br>0 / 2<br>(1)<br>14h 47m                  |                                        | +                               |                          |                                  |
|                                                 | Organ                                  | izing by builds is a si         | пар                      |                                  |
|                                                 | Simply provide the build               | key with the value of your buil | d's unique identifier.   |                                  |
|                                                 |                                        | "build": "build-1234"           |                          |                                  |

• New Tab will get open, Inside Active click on Project.

| 🍪 Sauce Labs   Dashboard x 🚳 Apps   Sauce Labs × +     |   |      | -     | ٥ | ×   |
|--------------------------------------------------------|---|------|-------|---|-----|
| ← → C                                                  | ☆ | 0    | 0 🤘   | H | :   |
| SAUCELABS                                              | ¢ | ?    | Ł     | G | > ^ |
|                                                        | ( | + Ne | w App |   |     |
| Search apps                                            |   |      | Q     |   |     |
| Click on the <b>Project</b> (In user case the project) |   |      |       |   |     |
| TestingWhiz (different)                                |   |      |       |   |     |
|                                                        |   |      |       |   | *   |

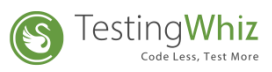

| 🌍 Sauce                      | Labs   Dashboard 🗙 🎯 TestingWhiz   Sauce Labs 🗲                                                 | +                          | - 0 ×                                      |
|------------------------------|-------------------------------------------------------------------------------------------------|----------------------------|--------------------------------------------|
| $\leftarrow \   \rightarrow$ | C app.testobject.com/#/cipl1/testingwhiz/dashboard                                              |                            | ☆ ⊘ 𝔇 ⊃ 😢 🔢 :                              |
| 🇐 SA                         | JCELABS > 🛞 > 🚺 🧢 🖓                                                                             | Ĵŧ.                        | ♀ ? ¥ 🥱>                                   |
|                              | TestingWhiz                                                                                     |                            | Click on Appium                            |
|                              |                                                                                                 | AUTOMATED TESTING          | <del>ير</del><br>issues                    |
|                              |                                                                                                 | Appium                     |                                            |
|                              | Current Activity                                                                                |                            | Active Version                             |
|                              | No current act                                                                                  | ivity                      | <ul> <li>Control</li> </ul>                |
|                              | Recent Activity                                                                                 |                            | URL: http://www.google.com                 |
|                              | Appium Test <b>#153 cipl1-sf12334!@#\$%^&amp;*()</b> has finishe<br>Finished about 20 hours ago | ed. "O                     | Your version name: 1<br>Added: 21 days ago |
|                              | Appium Test #152 testRD-Copy_38_of_Copy_1_of_A<br>Finished about 23 hours ago                   | mazon kindle has finished. | All Versions Add New URL                   |

• Inside Project Dashboard, Go to Automated Testing and click on **Appium**.

Inside Appium Test Suites click on Switching to the Real Device Cloud

| 🚳 Sauce Labs   Dashboard 🗙 🚳 Appium Test Suites   Sauce Labs 🗙 🕂                                                                                                    |      |            | -      | ٥     | × |
|----------------------------------------------------------------------------------------------------|------|------------|--------|-------|---|
| ← → C ( a app.testobject.com/#/cipl1/testingwhiz/appium/suites                                                                                                    | ☆    | 0          | 0 🔮    | 2   🕀 | : |
| SAUCELABS > 🛞 > 👔 🧈 🗯                                                                                                    | ¢    | ?          | Ŧ      | 6     | > |
| TEST RESULTS TEST SUITES                                                                                                    |      |            |        |       |   |
| Appium Test Suites + New Suite                                                                                                    | Setu | up Instruc | ctions |       |   |
| ♀ Appium Tests                                                                                                    |      |            | ×      |       |   |
| Appium allows you to execute local tests on <b>remote devices</b> .<br>You can test <b>native</b> , <b>web</b> and <b>hybrid</b> apps.<br>If you already have Appium tests running on your local machine switching to the Real Device Cloud is easy.<br>After uploading your APK or IPA just copy a list of capabilities and use the Real Device Cloud Appium URL as the endpoint for the endpoint. | ]    |            |        |       |   |
| Please refer to our documentation for details on mobile application testing and web application testing.                                                                                                    |      |            |        |       |   |
|                                                                                                    |      | Go         | t It   |       |   |
|                                                                                                    |      |            |        |       |   |
| Delete Search suites                                                                                                    |      |            | Q      |       | Ŧ |

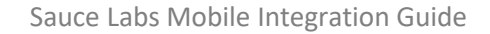

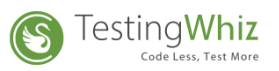

#### • In Appium - Basic Setup click on Advanced Setup

| 🚳 Sauce Labs   Dashboard 🛛 🗙 🍪 Appium — Basic Setup   Sauce La 🗴 🕂                                                                                                    |     |           | -   | ٥           | × |
|----------------------------------------------------------------------------------------------------|-----|-----------|-----|-------------|---|
| ← → C 🔒 app.testobject.com/#/cipl1/testingwhiz/appium/basic/instructions                                                                                                    | ☆   | 0         | 0 🥸 | H           | : |
| ØSAUCELABS > 例 → 👔 💉 兼                                                                                                    | ¢   | ?         | Ł   | <b>(</b> ), |   |
|                                                                                                    |     |           |     |             |   |
| Appium — Basic Setup<br>Run your local Appium tests on Real Device Cloud. Simply add the UBL and capabilities to your exisiting tests. That's all.<br>Need more control? Conveniently organize your test results using the advanced setup<br>Please refer to our documentation for a detailed introduction and some RDC Appium examples. |     |           |     |             |   |
| АРІ Кеу                                                                                                    |     |           |     |             |   |
| For authentication add the following capability to your Appium test:                                                                                                    |     |           |     |             |   |
| testobject_api_key : '3B79BCF3AE0F4E9EBEAEE4F12DFDA057'                                                                                                    | Re  | egenerate |     |             |   |
| DEVICES  O Static                                                                                                    | Vir | ew Device | es  |             |   |
| Devices in Europe                                                                                                    |     |           |     |             | Ŧ |

• In Appium - Advanced Setup, Use this API Key in TestingWhiz Sauce Labs Real Device profile configuration

| 🚳 Sauce Labs   Dashboard 🗙 👩 Appium — Advanced Setup   Sau 🗴 🕂                                                                                                    | - 0 ×                                                                         |
|----------------------------------------------------------------------------------------------------|-------------------------------------------------------------------------------|
| $\leftarrow$ $\rightarrow$ C (a) app.testobject.com/#/cipl1/testingwhiz/appium/suites/instructions                                                                                                    | ☆ ⊘ 𝔍 ♀ 😢 😕 :                                                                 |
| SAUCELABS > (♣) > [♣]                                                                                                    | a? 🕇 🧐 > Î                                                                    |
| Conveniently organize your Appium test results in suites with this advanced setup.<br>Where with the basic setup you get separate reports for each test case, here you will receive a <b>combined report</b> .<br>Please refer to our documentation for a detailed introduction and some RDC Appium examples.<br>Use this API key in<br>Testing/Whiz profile<br>configuration<br>With the following API key you will be authenticated when running your tests on the Real Device Cloud:<br>BB79BCF3AE0F4E9EBEAEE4F12DFDA057 | To regenerate the new<br>API Key, Click on<br>Regenerate button<br>Regenerate |
| Appium URL<br>Set the remote address of your Appium driver using the Suites Setup:<br>resultWatcher.getTestObjectOrLocalAppiumEndpointURL()                                                                                                    |                                                                               |
| Appium Version                                                                                                    |                                                                               |

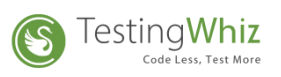

# 2.3. Configuration Steps to create an Emulator/Real Device Browser Profile in TestingWhiz.

| General                |               |       |    |                  |            |               |                  |                  |           |
|------------------------|---------------|-------|----|------------------|------------|---------------|------------------|------------------|-----------|
| > Execution -          | Configuration | I     |    |                  |            |               |                  |                  |           |
| > Add-ons              | Drefile       | Alias | 05 | Provinces/Diatfo | DeviceTune | Device Name   | Provincer Versie | Percelution (Ori | Add       |
| ✓ Cloud Execution      | Profile       | Allds | 03 | browser/Platio   | DeviceType | Device Marrie | browser versio   | Resolution/ On   | Add       |
| > BrowserStack         |               |       |    |                  |            |               |                  |                  | Edit      |
| ✓ Sauce Labs           |               |       |    |                  |            |               |                  |                  |           |
| Configuration          |               |       |    |                  |            |               |                  |                  | Remove    |
| > Mobile Testing       |               |       |    |                  |            |               |                  |                  | Duplicate |
| Report                 |               |       |    |                  |            |               |                  |                  | Dupircate |
| Recording              |               |       |    |                  |            |               |                  |                  |           |
| Data Validation Rules  |               |       |    |                  |            |               |                  |                  |           |
| Screen                 |               |       |    |                  |            |               |                  |                  |           |
| Mail                   |               |       |    |                  |            |               |                  |                  |           |
| Database               |               |       |    |                  |            |               |                  |                  |           |
| FTP                    |               |       |    |                  |            |               |                  |                  |           |
| TestingWhiz Grid       |               |       |    |                  |            |               |                  |                  |           |
| Report Repository      |               |       |    |                  |            |               |                  |                  |           |
| > Bug Tracking Tool    |               |       |    |                  |            |               |                  |                  | -         |
| > Test Management Tool |               |       |    |                  |            |               |                  |                  |           |
| > Version Control      |               |       |    |                  |            |               |                  |                  | -         |
| > Install/Update       |               |       |    |                  |            |               |                  |                  | -         |
|                        |               |       |    |                  |            |               |                  |                  |           |
|                        |               |       |    |                  |            |               |                  |                  |           |
|                        |               |       |    |                  |            |               |                  |                  |           |
|                        |               |       |    |                  |            |               |                  |                  | Apply     |
|                        |               |       |    |                  |            |               |                  | ОК               | Cancel    |

#### • Open Sauce Labs Configuration

• Click on Add button and define the required details to create a new Emulator/Real Device browser profile.

| I Add                                  |           |   | _    |     | Х |
|----------------------------------------|-----------|---|------|-----|---|
| Profile *                              | SL_Cygnet | ~ |      |     |   |
| Alias *                                |           |   | <br> |     |   |
| OS *                                   | Linux     | ~ |      |     |   |
| Browser/ *<br>Platform Name            | android   | ~ |      |     |   |
| DeviceType                             |           | ~ |      |     |   |
| Device Name                            |           | ~ |      |     |   |
| Browser Version/ *<br>Platform Version | 9.0       | ~ |      |     |   |
| Resolution/<br>Orientation             | Portrait  | ~ |      |     |   |
|                                        | ОК        | ] | Cano | :el |   |

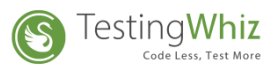

**Profile**: To define a profile, user has to select the profile from drop down.

| Profile * | SL_Cygnet 🗸 🗸 |
|-----------|---------------|
|           | SL_Cygnet     |
| Alian *   | SL_RD_Cygnet  |

Alias: To define an alternative name as per user requirement.

**OS**: To define OS, user must select the OS from dropdown

| OS *          | Linux ~         |  |
|---------------|-----------------|--|
|               | Linux           |  |
|               | Mac 10.10       |  |
| Browser/      | Mac 10.11       |  |
| Platform Name | Mac 10.12       |  |
|               | Mac 10.13       |  |
| DeviceType    | Mac 10.14       |  |
|               | Windows 10      |  |
|               | Windows 2008    |  |
| Destan Name   | Windows 2012    |  |
| Device Name   | Windows 2012 R2 |  |

**NOTE**: Select Linux option from the OS field drop down to set Android Device configuration.

(Real Device/Emulator support is not available in MAC 10.10 & MAC 10.11)

**Browser/Platform Name**: Select the browser Name or Platform name from the drop down, the Browser Name or Platform Name details will be listed according to the selection of OS.

| Browser/      | android $\sim$    |
|---------------|-------------------|
| Platform Name | android           |
| DeviceType    | chrome<br>firefox |

**Device Type**: To define type of device user has to select the device from the Device Type drop down, the Device Type details will be listed according to the selection of Browser Name or Platform Name.

| DeviceType | Emulator 🗸 🗸 |
|------------|--------------|
|            | Emulator     |
|            | Real Device  |

**NOTE:** The Real Device will only be working when user specify the API Key inside Sauce Labs profile configuration.

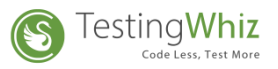

#### Device Name:

• To define the Emulator Device Name user has to select the device from the Device Name drop down field, the Device Name details will be listed according to selection of Device Type.

| Device Name        | Android Emulator                               |    |
|--------------------|------------------------------------------------|----|
|                    |                                                |    |
|                    | Android Emulator                               |    |
|                    | Google Pixel 3 GoogleAPI Emulator              |    |
| Browser Version/ 🖌 | Google Pixel 3 XL GoogleAPI Emulator           |    |
| Platform Version   | Google Pixel C GoogleAPI Emulator              |    |
|                    | Google Pixel GoogleAPI Emulator                |    |
| Resolution/        | Samsung Galaxy S6 GoogleAPI Emulator           |    |
| Orientation        | Samsung Galaxy S7 Edge FHD GoogleAPI Emulator  |    |
|                    | Samsung Galaxy S7 Edge GoogleAPI Emulator      |    |
|                    | Samsung Galaxy S7 Edge HD GoogleAPI Emulator   |    |
|                    | Samsung Galaxy S7 Edge WQHD GoogleAPI Emulator |    |
|                    | Samsung Galaxy S7 FHD GoogleAPI Emulator       |    |
|                    | Samsung Galaxy S7 GoogleAPI Emulator           |    |
|                    | Samsung Galaxy S7 HD GoogleAPI Emulator        |    |
|                    | Samsung Galaxy S7 WQHD GoogleAPI Emulator      |    |
|                    | Samsung Galaxy S8 FHD GoogleAPI Emulator       |    |
|                    | Samsung Galaxy S8 GoogleAPI Emulator           | Υ. |

• To define the Real Device Name user must select the device from the Device Name drop down field, the Device Name details will be listed according to selection of Device Type.

| Device Name        | Amazon Kindle Fire HD $ \sim $ |   |  |  |
|--------------------|--------------------------------|---|--|--|
|                    | Amazon Kindle Fire HD 10 🛛 🗸 🗸 |   |  |  |
|                    | Amazon Kindle Fire HD 8        |   |  |  |
| Browser Version/ 🖌 | Asus Google Nexus 7 (2013)     |   |  |  |
| Platform Version   | Essential PH-1                 |   |  |  |
|                    | Google Pixel                   |   |  |  |
| Resolution/        | Google Pixel 2                 |   |  |  |
| Orientation        | Google Pixel 2 XL              |   |  |  |
|                    | Google Pixel 2 XL Beta         |   |  |  |
|                    | Google Pixel 3                 |   |  |  |
|                    | Google Pixel 3 XL              |   |  |  |
|                    | Google Pixel 3a                | - |  |  |
|                    | Google Pixel 3a XL             |   |  |  |
|                    | Google Pixel 4                 |   |  |  |
|                    | Google Pixel 4 XL              |   |  |  |
|                    | Google Pixel C                 |   |  |  |
|                    | Google Pixel XL                | ~ |  |  |

**Browser Version/ Platform Version**: To define the Browser Version/ Platform Version user must select the browser/ platform from the drop down. The Browser Version/ Platform Version will be listed according to selection of Device Name.

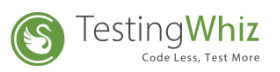

| Browser Version/ * | 5.1 ~ |
|--------------------|-------|
| Platform Version   | 5.1   |
|                    | 6.0   |
| Resolution/        | 8.0   |
| Orientation        |       |

**Resolution/Orientation**: To define the Resolution/ Orientation user must select the resolution/browser from the drop down. The Resolution/ Orientation Version will be listed according To selection of Browser Version/ Platform Version.

| Resolution/<br>Orientation | Portrait 🗸 🗸 |
|----------------------------|--------------|
| onentation                 | Portrait     |
|                            | Landscape    |

- > After defining the above details click on OK and Apply button.
- > The newly created browser detail will be listed

| <ul> <li>Configuration</li> <li>General</li> <li>Execution</li> </ul>                                                                                                    | Configuration    | n            |             |                        |                           |                          |                         | _                       |                  | ×                  |
|----------------------------------------------------------------------------------------------------|------------------|--------------|-------------|------------------------|---------------------------|--------------------------|-------------------------|-------------------------|------------------|--------------------|
| <ul> <li>&gt; Add-ons</li> <li>&gt; Cloud Execution</li> <li>&gt; BrowserStack</li> <li>&gt; Sauce Labs</li> <li>Configuration</li> <li>&gt; Mobile Testing<br/>Report</li> <li>Recording</li> <li>Data Validation Rules</li> <li>Screen</li> <li>Mail</li> <li>Database</li> <li>FTP</li> <li>TestingWhiz Grid</li> <li>Report Repository</li> <li>&gt; Bug Tracking Tool</li> <li>&gt; Test Management Tool</li> <li>&gt; Version Control</li> <li>&gt; Install/Update</li> </ul> | Profile<br>cipl1 | Alias<br>Ama | OS<br>Linux | Browser/Platfo android | DeviceType<br>Real Device | Device Name Amazon Kindl | Browser Versio<br>5.1.1 | Resolution/Ori Portrait | Ac<br>Ed<br>Dupl | ld<br>lit<br>icate |
|                                                                                                    |                  |              |             |                        |                           |                          |                         |                         | Apply            |                    |
|                                                                                                    |                  |              |             |                        |                           |                          |                         | ОК                      | Cance            | el                 |

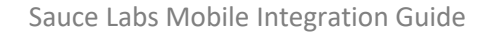

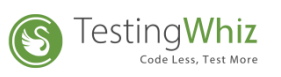

# 3. Script Execution

• Open the script, Go to Execute > Sauce Labs > Select Device

| SQ T I WHI FILM                     | A 1 - 1 |                               |      |         |    |           |                   |
|-------------------------------------|---------|-------------------------------|------|---------|----|-----------|-------------------|
| lestingwhiz Enterprise - C:\User    | s\nmk   | nan\.wniz\temp\basic_         | eiem | ent.twi | X  |           |                   |
| <u>File</u> Edit Settings Scheduler | Suppo   | ort <u>V</u> iew <u>H</u> elp |      |         |    |           |                   |
|                                     |         | ·• [] []                      |      |         |    |           | <b>a</b>          |
| 😢 Test Project 🔳 Data Table         | 0       | Google Chrome                 |      |         | 4  | 🋓 Test E  | ditor 📕 Test Data |
|                                     | ۷       | Mozilla Firefox               |      |         | В  | asic Elen | nent              |
| Search                              | 6       | Internet Explorer             |      |         |    | #         | Test Command      |
| V Test Project                      |         | Edge                          |      |         |    | 1         | Open Page         |
|                                     | -       | Luge                          |      |         |    | 2         | Verify            |
| V lest Suite                        |         | Android                       |      |         |    | 3         | Set               |
| 🕸 Basic Element                     |         |                               |      |         |    | 4         | Set               |
|                                     |         | iOS                           |      |         |    | 5         | Set               |
|                                     | ۲       | BrowserStack                  | >    |         |    | 6         | Click And Wait    |
|                                     |         |                               |      |         |    | -         | and a state of    |
|                                     | S       | Saucelab                      | >    | S       | LF | RD_Cygn   | et(test)          |
|                                     | <b></b> | Headless Execution            | >    |         |    | 9         | Check             |
|                                     |         |                               |      |         |    | 10        | Click             |
|                                     |         |                               |      |         |    | 11        | Write Message To  |

• To check the execution details, user can follow up with the TestingWhiz Console Log & Report or In Sauce Labs execution history.